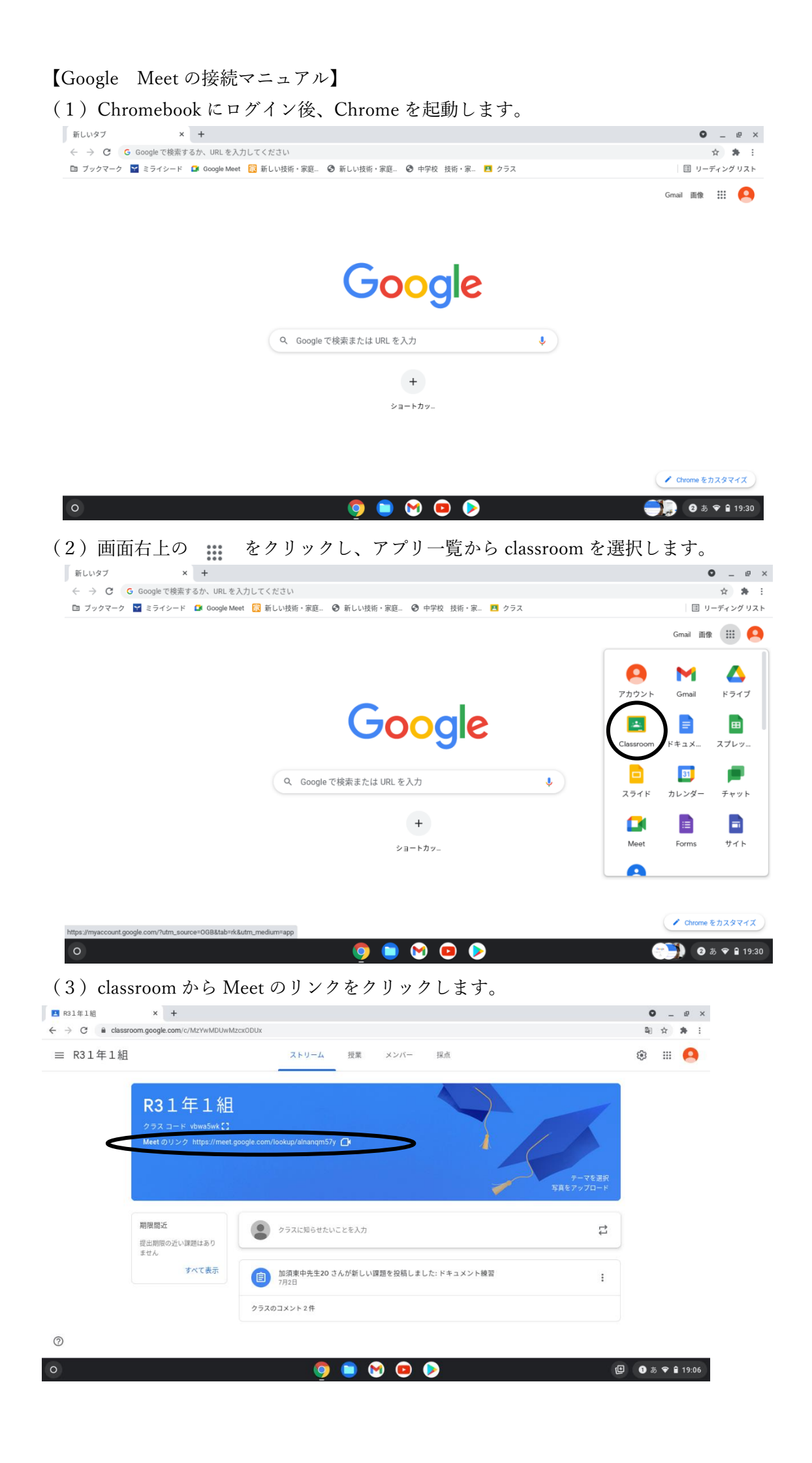

(4) ①マイクボタンを押してマイクをオフにする。②今すぐ参加をクリックする。

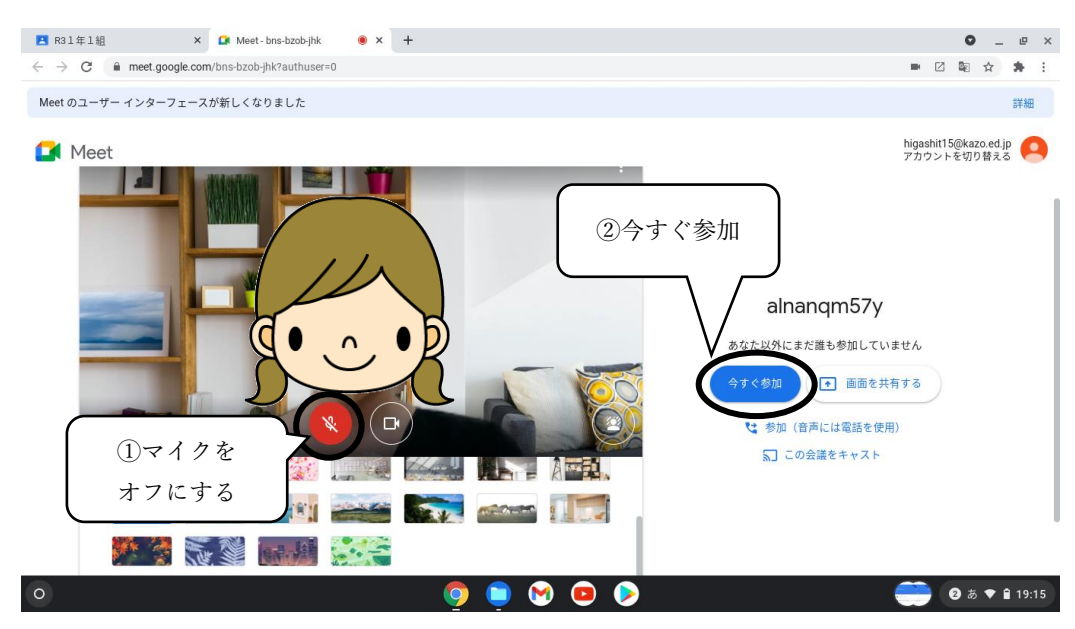

(5) これで、Meet に参加している人とコミュニケーションをとることができます。

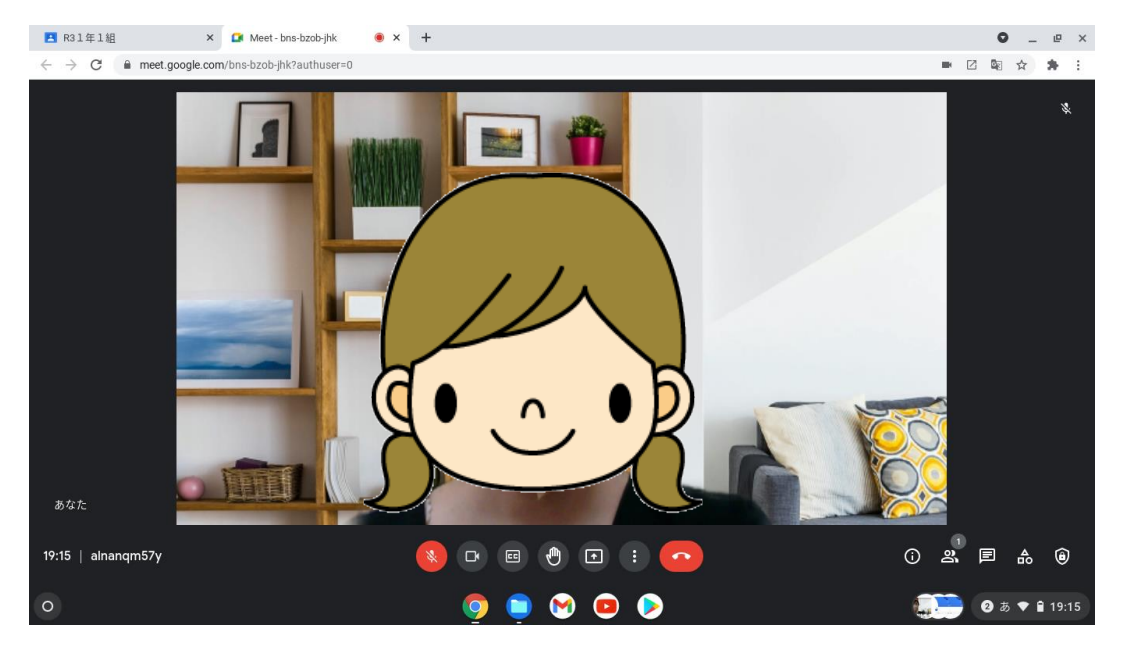

(6)確認事項

・自分が写らない →カメラがオフ <mark>図</mark> になっています。カメラアイコンを押すとオン 📭 にな ります。

・発言をしたい場合は、挙手ボタンを押し 

 、マイクをオン 
 にしてから話してください。
 ・Meet を終わりにしたい場合は、
 を押します。